## ¿CÓMO RECUPERAR LA CONTRASEÑA DE INGRESO AL AUTOSERVICIO?

 Ingrese a la página web del Instituto Caldas www.institutocaldas.edu.co (1), acceda al SEB (2) e ingrese a Página Web (3) – Encuestas Instituto Caldas (4) – Evaluación Docente (5).

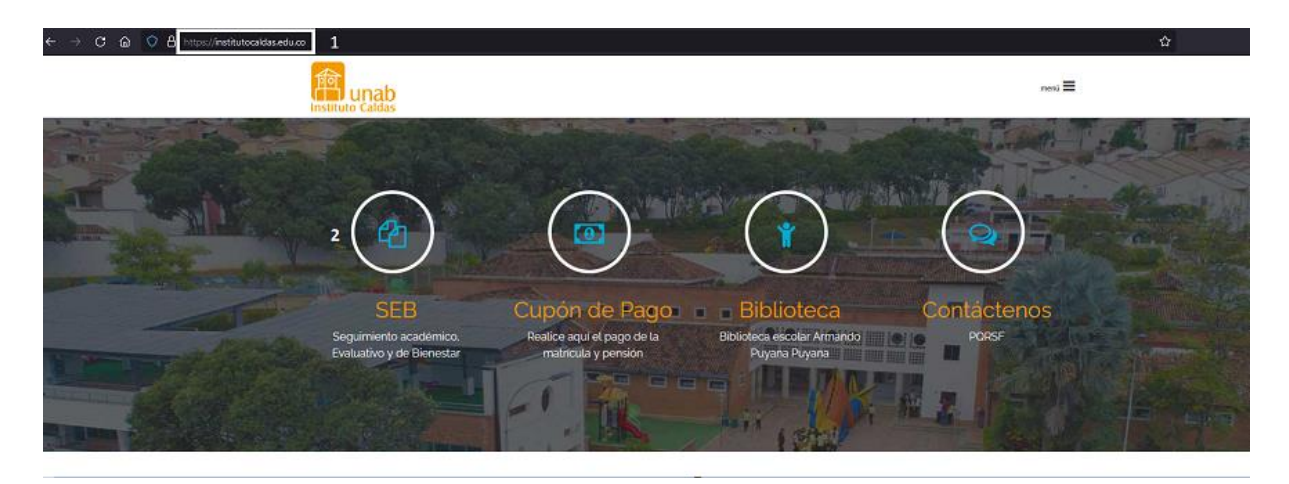

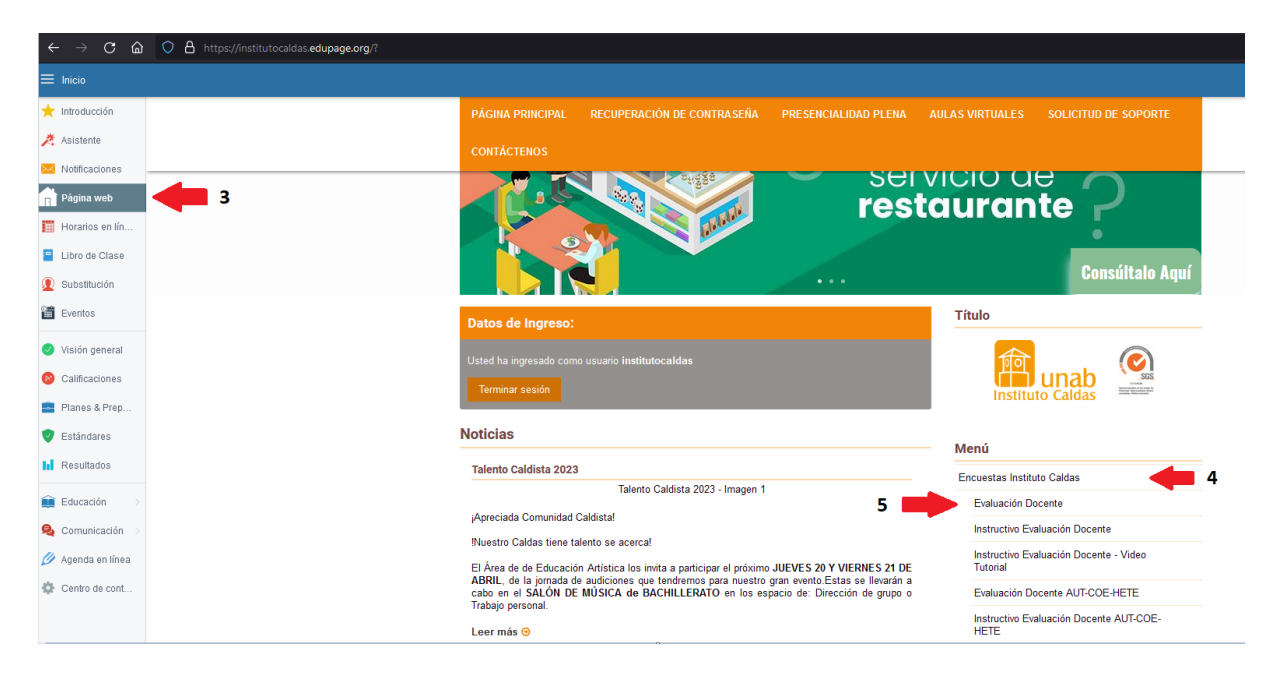

2. Una vez ingrese al *Autoservicio*, hacer clic en Soy estudiante (6).

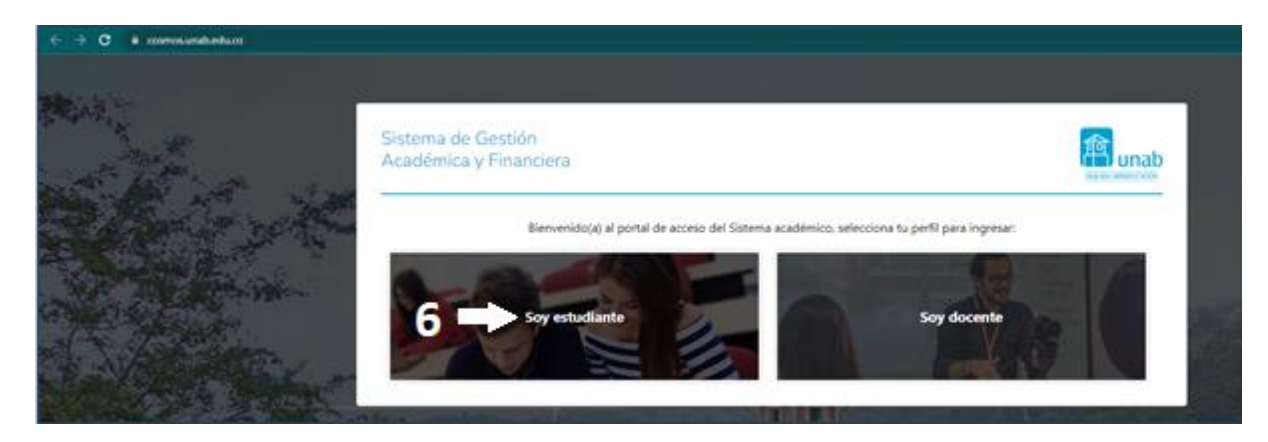

3. Hacer clic en el enlace de ¿Olvidó su Contraseña? (7).

| Sistema de G<br>Académica y                  | Gestión<br>Financiera |         |      |      |                   | Inab |
|----------------------------------------------|-----------------------|---------|------|------|-------------------|------|
| Acceder a su                                 | i cuenta              |         |      |      |                   |      |
| Usuario<br>¿Olvidó su <mark>Contraseñ</mark> | Contraseña            | Acceder |      |      |                   |      |
|                                              |                       |         |      |      |                   |      |
|                                              |                       |         | To L | IIII | all of the second |      |

## 4. Digitar el ID de estudiante (8) y hacer clic en el botón Enviar (9).

|           | Sistema de Gestión<br>Académica y Financiera                  | anab (1997)        |  |
|-----------|---------------------------------------------------------------|--------------------|--|
| the start | Ingresar los siguientes detalles para recuperar su contraseña | WGLADI AINIDUCKION |  |
|           | Recuperar con correo      Enviar Anular                       |                    |  |

 Posteriormente el padre de familia recibirá un correo electrónico de Restablecimiento de contraseña. Para finalizar el proceso debe hacer clic en el botón de Restablecer contraseña (10) y seguir las indicaciones para modificar la contraseña.

Restablecimiento de contraseña

| PIOIA VALE                                     | :Ri                                                                                                    |
|------------------------------------------------|----------------------------------------------------------------------------------------------------|
| Recibimos<br>U0014<br>Si realizó<br>restablece | una solicitud para restablecer la contraseña de la cuenta<br>asociada con esta dirección de correo electrónico.<br>esta solicitud, haga clic en el botón a continuación para<br>r su contraseña de forma segura. |
| Restable                                       | icer contraseña 10                                                                                                    |
| SI al hace<br>pegar el si                      | r clic en el botón parece no funcionar, puede coplar y<br>guiente enlace en su navegador .                                                                                                    |
| tellipes.//kagen.ia                            | nabiedu colaciona frecoveryendpoint/cantinmecovery.do7contrination=35                                                                                                    |
| 12899-7837                                     | -454e-838b-d646cc1ac58cAuserstoredomain=PR04ARYAuservane=L001                                                                                                    |
| 156695tenan                                    | tdomain-carbon superScalback-https%SA%2F%2Flogin unab.edu.co%34                                                                                                    |
| 443552F #.019                                  | enticationenduoint%27 login.do%37 common/withCatlerPath%30%27 samis                                                                                                    |
| solv25 orceA                                   | all/%3Diabe%26passiveAall/%3Diabe%26JenanlDoman/%3Diaebon_sup                                                                                                    |
| r%25scssion                                    | DanaKov%3Ddf51b8d8-2110-6095-8055-57d95d5a2408%26rolpingParty%3                                                                                                    |
| Dass-prod-se                                   | A 26/vor% 3Deamlees % 26ep% 3DPROD_StudentSetService% 26ieSeeSAc                                                                                                    |
| choldistern)                                   | 26aumenticators %3DBasicAuthenticator %3ALOCAL %26aumPature %3Db                                                                                                    |
| ue%/25authF                                    | atureMsg%3Diogen tait mensage                                                                                                    |
| Si no solic                                    | itó que se restableciera su contraseña de U00146869,                                                                                                    |
|                                                |                                                                                                    |

**NOTA**: En caso de realizado el proceso de restablecimiento de contraseña no recibe el mensaje que se describe en el numeral 5, es necesario confirmar y actualizar la cuenta de correo electrónico en el *Sistema de Gestión Académica y Financiera – Banner*, labor que amablemente le ayudará a gestionar su secretaria académica.